# Day 1 – Lab1:

## Hello World, Kafka

In this lab, you will install Kafka with Docker and verify it is working by creating a topic and sending some messages.

### **Objectives**

- 1. Install Kafka using Docker
- 2. Create a topic
- 3. Send some messages to the topic
- 4. Start a consumer and retrieve the messages

#### **Prerequisites**

- One of the easiest way to get started with Kafka is using <u>Docker</u>. Docker allows the deployment of applications inside software containers which are selfcontained execution environments with their own isolated CPU, memory, and network resources. <u>Install Docker by following the directions appropriate for your</u> <u>operating system</u>. Make sure that you can run both the docker and dockercompose command from the terminal.
- The lab materials are in the following folder: /User/kafka/

#### Instructions

- 1. Open a terminal in this lab directory: labs/01-Verify-Installation.
- 2. Start the Kafka and Zookeeper processes using Docker Compose:

\$ docker-compose up

The first time you run this command, it will take a while to download the appropriate Docker images.

3. Open an additional terminal window in the lesson directory, labs/01-Verify-Installation. We are going to create a topic called helloworld with a single partition and one replica:

\$ docker-compose exec kafka /opt/kafka/bin/kafka-topics.sh --create --zookeeper zookeeper:2181 --replication-factor 1 --partitions 1 --topic helloworld

4. You can now see the topic that was just created with the --list flag:

```
$ docker-compose exec kafka /opt/kafka/bin/kafka-topics.sh --list --zookeeper
zookeeper:2181
helloworld
```

5. Normally you would use the Kafka API from within your application to produce messages but Kafka comes with a command line *producer* client that can be used for testing purposes. Each line from standard input will be treated as a separate message. Type a few messages and leave the process running.

```
$ docker-compose exec kafka /opt/kafka/bin/kafka-console-producer.sh --broker-list
kafka:9092 --topic helloworld
Hello world!
Welcome to Kafka.
```

6. Open another terminal window in the lesson directory. In this window, we can use Kafka's command line *consumer* that will output the messages to standard out.

```
$ docker-compose exec kafka /opt/kafka/bin/kafka-console-consumer.sh --bootstrap-
server kafka:9092 --topic helloworld --from-beginning
Hello world!
Welcome to Kafka.
```

- 7. In the *producer* client terminal, type a few more messages that you should now see echoed in the *consumer* terminal.
- 8. Stop the producer and consumer terminals by issuing a Ctrl-C.
- 9. Finally, stop the Kafka and Zookeeper servers with Docker Compose:

\$ docker-compose down

Congratulations, this lab is complete!